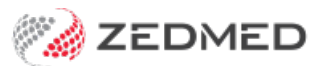

## Attendance Report

Last Modified on 17/04/2024 10:45 am AEST

The Attendance Report shows patients seen by a doctor and includes their billed items and whether the invoices were paid. It can be used for doctors to check, and as a statement of daily activity for locums and employee doctors.

## Using the report

While it is a useful report for quickly checking daily activity, it shouldn't be used to calculate income or accounting purposes. The best report for those scenarios is the **Transaction/ GST Report**.

An attendance is a single patient/doctor encounter that may generate one or more invoices. The Attendance Report will show one encounter but may have 4 billing items, but the Transaction Report/GST Report will show 4 invoices. More than one attendance record may exist for one day as a result of a second, distinct patient/doctor encounter created using the Attendance Form.

If the Arrival Time for the patient's attendance is shown as 6.00 am, this is because the bill was created through Patient Details/Bill (not Waiting Room/Bill), and the Attendance Form was not used to record the specific arrival time. The invoice that was created using Patient Details/Bill automatically creates an Attendance report record, but sets the time to 6.00 am.

## Opening the report

To open the Attendance Report:

- 1. Go to Zedmed's **Reception** tab.
- 2. Select Daily Reports > Attendances.

The Attendance Reports screen will open.

3. Select the required Style, Data and Criteria.

Notable selections:

- Use the **Criteria Group by Treating Doctor** or **Treating Doctor** to produce reports delimited for individual doctors.
- If the New Page on Group By field is ticked, each doctor's entry will start on a new page.
- The **Referral Doctor Criteria** can be used to list all attendances for patients referred by individual referring doctors.
- The Patient Criteria can be used to list all attendances for a patient grouped by the Treating Doctors.
- The **Filter** option can be used to select only those attendances, within a date range, that have not yet been billed.
- 4. Select **Print** to print out the report or **Screen** open it. The **Screen** view has print and save menu options.

**Export** will export the data to a CSV file.

| Print at: 2/08/21                                                                                                    | 021 2:40:11 PM                                                                                                    | Branch 1                                                                                                    | Page: 1                                                                                                    |
|----------------------------------------------------------------------------------------------------|----------------------------------------------------------------------------------------------------|----------------------------------------------------------------------------------------------------|----------------------------------------------------------------------------------------------------|
| Attendance Report                                                                                                    |                                                                                                    |                                                                                                    |                                                                                                    |
| Branch<br>Department<br>Treating Docto                                                                                                    | Criteria<br>All<br>All<br>All                                                                                                    | Style<br>Single Line<br>Details                                                                                                    | Croup By Order By<br>Branch Department                                                                                                    |
| User Group<br>Site<br>Patient<br>Patient Type<br>Date Range<br>Filter<br>Attendances with<br>File # Patien<br>Branch 1<br>45 Alexan<br>33 Bowles<br>60 Benste<br>80 Benste<br>80 Benste<br>81 Andrew<br>31 Andrew<br>3 | Style         Image: Style         Image: Style         I | Attendance Re<br>Criteria<br>Date<br>Branch<br>Department<br>Treating Doctor<br>Referral Doctor<br>User Group<br>Site<br>Patient<br>Patient Type<br>Filter<br>xport | ероrts  27/07/2021  All  All  All  All  All  All  All  Close  Help                                                                                                    |
| 45 Alexan<br>A39 Desleig<br>26 Davis,<br>4 Hollaw                                                                                                    | der, Brian 29/07/2021 @ 10:27 10:38<br>h, Justice 29/07/2021 @ 10:50<br>Mss Eva 30/07/2021 @ 02:29 03:42<br>Note Attendance created<br>ay, Mr Knut 02/08/2021 @ 08:20 08:24                                                                                                    | 123<br>123<br>124<br>125<br>MED FD Y<br>MED FD N<br>MED FD N<br>by Doctor.<br>MED FD N<br>Totals for Branch 1                                                       | 38         Level C Surgery         Paid         105.30           110         Professional         Paid         185.90           105         Professional         Paid         78.00           105         Professional         Paid         45.40           105         Professional         Paid         45.40           14 Attendances for 688.20         688.20 |
| Report Totals 14 Attendances for 10 patients for 688.20                                                                                                    |                                                                                                    |                                                                                                    |                                                                                                    |